## 步驟一:

圖書館首頁→線上圖書資源推薦→登入 帳/密→我的推薦→我的推薦紀錄→選擇全部學年度→

## 按下"共xx筆"

|   |    | _                                           |                                                          |                   |                                                    |                                                                      |                                                                             |                                         |                                    |       |                                                                      |                |    |              |                |                                                   |                  |          |
|---|----|---------------------------------------------|----------------------------------------------------------|-------------------|----------------------------------------------------|----------------------------------------------------------------------|-----------------------------------------------------------------------------|-----------------------------------------|------------------------------------|-------|----------------------------------------------------------------------|----------------|----|--------------|----------------|---------------------------------------------------|------------------|----------|
| Ð | 我的 | 的推薦                                         | 新書介紹                                                     | 閱讀心得              | 採購                                                 | <b>案一覽</b> 表                                                         | 說明▼│                                                                        | 回首頁 (登出                                 | - I                                | )     |                                                                      |                |    |              |                |                                                   |                  |          |
|   |    | 我的推                                         | 薦統計表                                                     |                   | •                                                  |                                                                      |                                                                             |                                         |                                    |       |                                                                      |                |    |              |                |                                                   |                  | <u> </u> |
|   |    | 我的推                                         | 薦記錄 <b>(116</b>                                          | 筆)                |                                                    |                                                                      |                                                                             |                                         | 2                                  | 七立    | ¥ 7                                                                  | 21             | N⊓ | 下里伪          | 的小的            | 諸麻                                                | 中國酶              | ĥ        |
|   |    | 我的系                                         | 所 <b>(單位)推薦</b>                                          | ( <b>4695</b> 筆)  |                                                    |                                                                      |                                                                             |                                         |                                    | 13    |                                                                      | Į.             | が表 | 人上/C         | ムロリコロ<br>関頁切換, | に)一下)<br>「新聞」<br>「新聞」<br>「「「「「「「「「「「」」<br>「「「「「」」 | 人 % 応見<br>15秒後登出 | L<br>A   |
|   |    | 我的學                                         | 院系所推薦(                                                   | ( <b>42349</b> 筆) |                                                    |                                                                      |                                                                             |                                         |                                    |       |                                                                      |                |    | 170714700131 | 1149 4 944949  |                                                   |                  | -        |
|   |    | 指定教師總覽 <b>(0/0筆)</b><br>我的追蹤清單 <b>(0</b> 筆) |                                                          |                   | 107 學年度                                            |                                                                      | 100 84                                                                      |                                         | 3 July 1997                        |       | بر وروند                                                             |                |    |              |                |                                                   |                  |          |
|   |    |                                             |                                                          | 10                |                                                    |                                                                      | 108 學生                                                                      | 108 學年度                                 |                                    | 全部學牛」 |                                                                      | <u></u> 皮      |    |              |                |                                                   |                  |          |
|   |    | 我的帳                                         | 我的帳號設定                                                   |                   |                                                    | <u>待處理</u> :12筆(12.37%)<br><u>已購買</u> :44筆(45.36%)<br>切探您購:3等(3.00%) |                                                                             | <u>待處理</u> :5<br><u>已購買</u> :3<br>拒絕採購, | 筆(26.32%)<br>筆(15.79%)<br>・0 等(0%) |       | <u>待處理</u> :17筆(14.66%)<br><u>已購買</u> :47筆(40.52%)<br>拒絕採購:3等(2.59%) |                |    |              |                |                                                   |                  |          |
|   |    | 我的推薦偏好                                      |                                                          | 查知                | <u> 市</u> (1)(1)(1)(1)(1)(1)(1)(1)(1)(1)(1)(1)(1)( |                                                                      | 」<br>正常では<br>一直<br>一点<br>一点<br>一点<br>一点<br>一点<br>一点<br>一点<br>一点<br>一点<br>一点 | 無資料:0筆(0%) 査無<br>五約礎:10等(52,62%) 日本     |                                    | 查無資料: | 三次通 5 章 (2.5.9.6)<br>無資料:0 筆 (0%)<br>五容辞: 22 第 (29.459/)             |                |    |              |                |                                                   |                  |          |
|   |    | 我的問                                         | 卷調査 <b>(0</b> 筆)                                         |                   |                                                    | <u>■ 語臧</u> ・23 ■<br>刑除:0 筆(                                         | € (23.71%)<br>0%)                                                           |                                         | · 10皇(32.03<br>(筆(0%)              | (70)  | 已间臨藏:<br>已刪除:0                                                       | 55章(2<br>筆(0%) | )  |              |                |                                                   |                  |          |
|   |    | ——已日<br>其1<br><u>共9</u>                     | □ 収別推薦・0 筆(0%)<br><u>其它</u> :15 筆(15.46%)<br><u>共97筆</u> |                   | 已取消推履<br><u>其它</u> :1 筆<br><u>共19筆</u>             | 馬・0 ≇(0%」<br>€(5.26%)                                                | 1%) 三取消推薦<br><u>其立:16筆</u><br><u>共116筆</u>                                  |                                         | (13.79%)                           |       |                                                                      |                |    |              |                |                                                   |                  |          |

## 步驟二:

| 我的推薦   新書介紹            | 閱讀心得   扬      | 《購案一覽表 | 說明▼   回首頁 (登出)  | )          |              |                   |                 |                           |
|------------------------|---------------|--------|-----------------|------------|--------------|-------------------|-----------------|---------------------------|
| Rank                   |               |        |                 | 午亥         | 賢!           | 以下是               | 您的推薦            | 蘇歷史總覽<br>於19分28秒後登出       |
| H 114 等效的 口口第0 等       |               |        |                 |            | ₩ <u>第一頁</u> | (4 <u>上─直</u> ) → | <u>下一百</u> भ 最後 | ·匯出檔案: ·查詢.<br>一頁 第1頁/共8頁 |
| 共110 軍員科 <u>口回復0 軍</u> |               |        |                 |            |              |                   |                 | 40045070                  |
|                        |               |        |                 |            |              |                   |                 | 1 2 3 4 5 6 7 8           |
| 内容簡介                   | ISBN          | 題名     | 出版者             | 出版生        | 館藏狀況         | 索書號               | 回類館藏            | 推薦日期 合                    |
| 1                      | 9789869689274 | 苦雨之地   | 新經典圖文傳播有<br>限公司 | 2019/01/04 | 已有館藏         |                   |                 | 2019/10/8                 |

## 步驟三:

點選 Excel 格式輸出→即可全數匯出您薦購的所有歷史紀錄

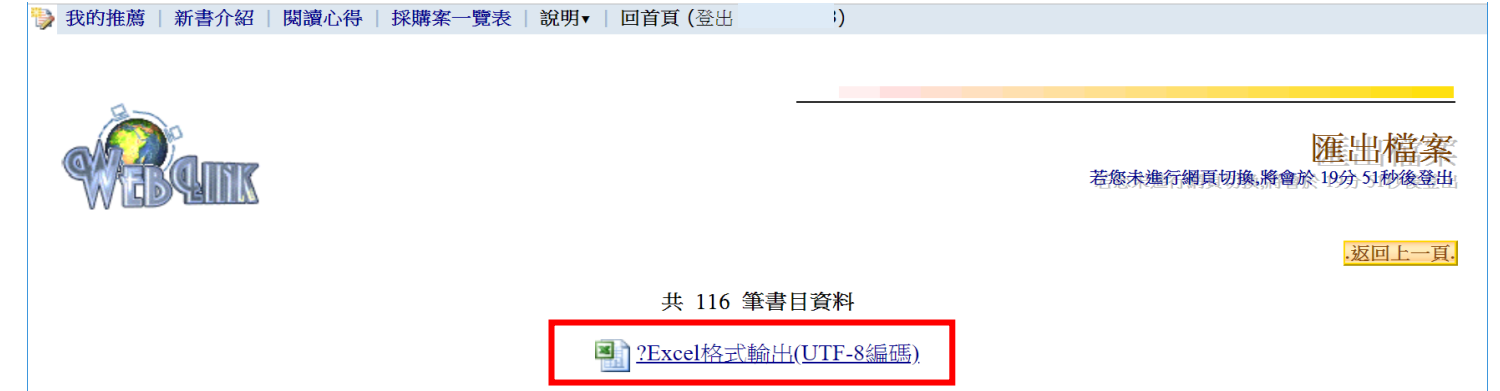